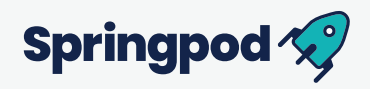

## Quick get started guide

- 1. Go to Springpod.com
  - ✗ Click 'Create Account' in the top right corner
  - 🔆 Add an email and create a password
- 2. Complete personal details
  - You don't need to provide a phone number IGNORE
  - Confirm your communication preferences
- 3. Enter your verification code (check your junk/spam folders)
- 4. Confirm your year group
- 5. Select your school or college
- 6. Complete information about your background.
  - 🔆 You can prefer not to say.
- 7. Enter your postcode
  - You can use your school or college postcode if you prefer
- 8. Answer the questions about your interests
- 9. Search experiences and click start https://www.springpod.com/search
- 10. Click on My Virtual Experiences to continue your experience
  - Click on My Achievements to find your certificates

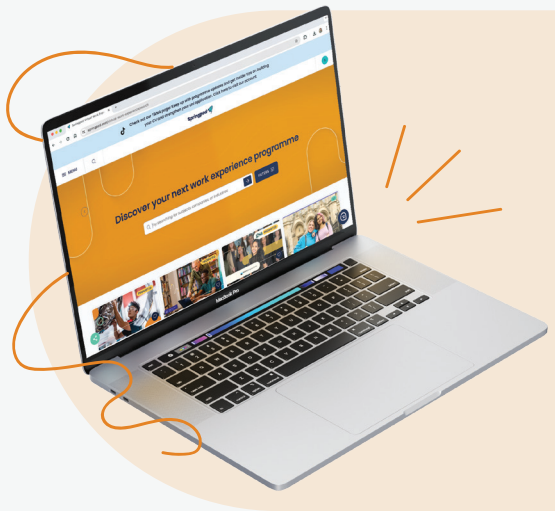

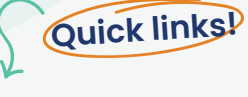

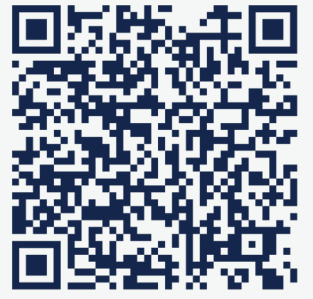

https://space.springpod.com/sign-up

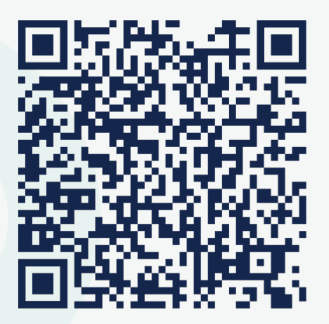

https://space.springpod.com/sign-in